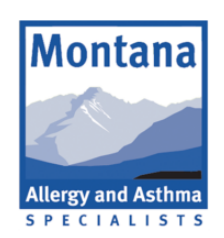

# WHAT TO DO THE DAY OF YOUR Telemedicine visit

DATE OF VISIT: \_\_\_\_\_

\_\_\_\_\_ TIME: \_\_\_\_\_

### **STEP ONE**

# **CHOOSE A SUPPORTED DEVICE TO USE**

A Windows or Mac computer with Chrome, Firefox, or Safari An iPhone or iPad with Safari

An Android phone with Chrome

#### **STEP TWO**

## **GET READY FOR YOUR TELEMEDICINE VISIT**

Follow this checklist to make sure your telemedicine visit goes smoothly

- Do you have your phone, tablet or computer?
- Does it have a camera or webcam?
- □ Do you have reliable cell service or wifi?
- Do you have a charger available just in case?
- □ Are your device and browser updated?\*
- □ Have you restarted your device?
- If all the boxes are checked, you're ready to go

#### **STEP THREE**

# LOG ON FOR YOUR TELEMEDICINE VISIT

- 1.Go to ahanapediatrics.com
- 2. Click LOGIN at the top of the page
- 3.Enter the email and password you created in clinic

EMAIL: \_\_\_\_\_\_ PASSWORD: \_\_\_\_

- 4. If your visit is within 15 minutes, you should see a red button, click on it
- 5. Test your camera and audio settings
- 6. Enter the visit room and wait for Dr. Scarborough to join the visit

### QUESTIONS OR ISSUES? CALL US AT 406-371-4161

\*If you are unsure how to update, we recommend Googling how to update your respective device or browser. Google is a wealth of knowledge on the subject! If you need further assistance, feel free to contact us at the phone number above.